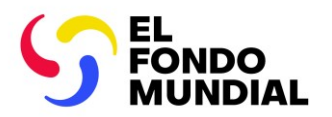

## **Datos de las entidades de las subvenciones:** instrucciones para las solicitudes de cambio

Los Datos de las entidades de las subvenciones son la información de contacto y de la organización que se solicita a dichas entidades (RP, ALF, MCP y organizaciones externas) para procesar actividades clave durante el ciclo de vida de la subvención y conseguir hitos institucionales con calidad y puntualidad.

## Actualizar los Datos de las entidades de las subvenciones es esencial para entregar los documentos relacionados con las subvenciones a través del Portal del Fondo Mundial

Es fundamental actualizar inmediatamente los Datos de las entidades de las subvenciones cuando cambie la información de contacto o de la organización para que se puedan entregar adecuadamente los documentos relacionados con las subvenciones. Esto resulta especialmente importante para los cambios relacionados con los derechos de "remitente" y "editor", los nombres de los signatarios, y los nombres y las direcciones de las organizaciones, así como la información bancaria. Los Datos de las entidades de las subvenciones se actualizan a través de una solicitud de cambio que el RP, el ALF o el MCP preparan y envían a través del Portal para que el Fondo Mundial la revise y valide (fig. 1).

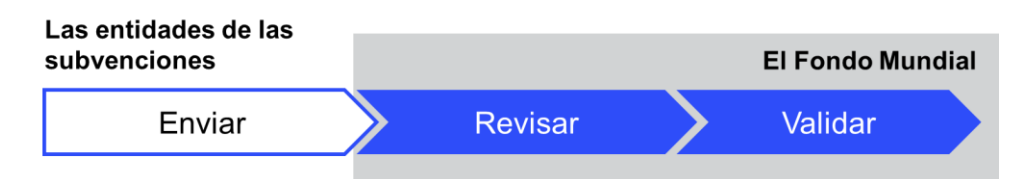

Figura 1. La solicitud de cambio debe revisarse y validarse antes de completarla.

## Cómo realizar una solicitud de cambio

El contacto con derechos de acceso de la entidad responsable de la subvención presenta la solicitud de cambio para crear, actualizar o desactivar un contacto o una organización a través del módulo de Datos de las entidades de las subvenciones del <u>Portal de Asociados del Fondo Mundial</u>. Todos los documentos justificativos requeridos se deben adjuntar a la solicitud (véase la <u>Nota de política operativa sobre Datos de las entidades de las subvenciones</u> – solo disponible en inglés). Si la solicitud está incompleta, será necesario volver a presentarla.

## Cómo acceder al módulo de Datos de las entidades de las subvenciones en el Portal de Asociados

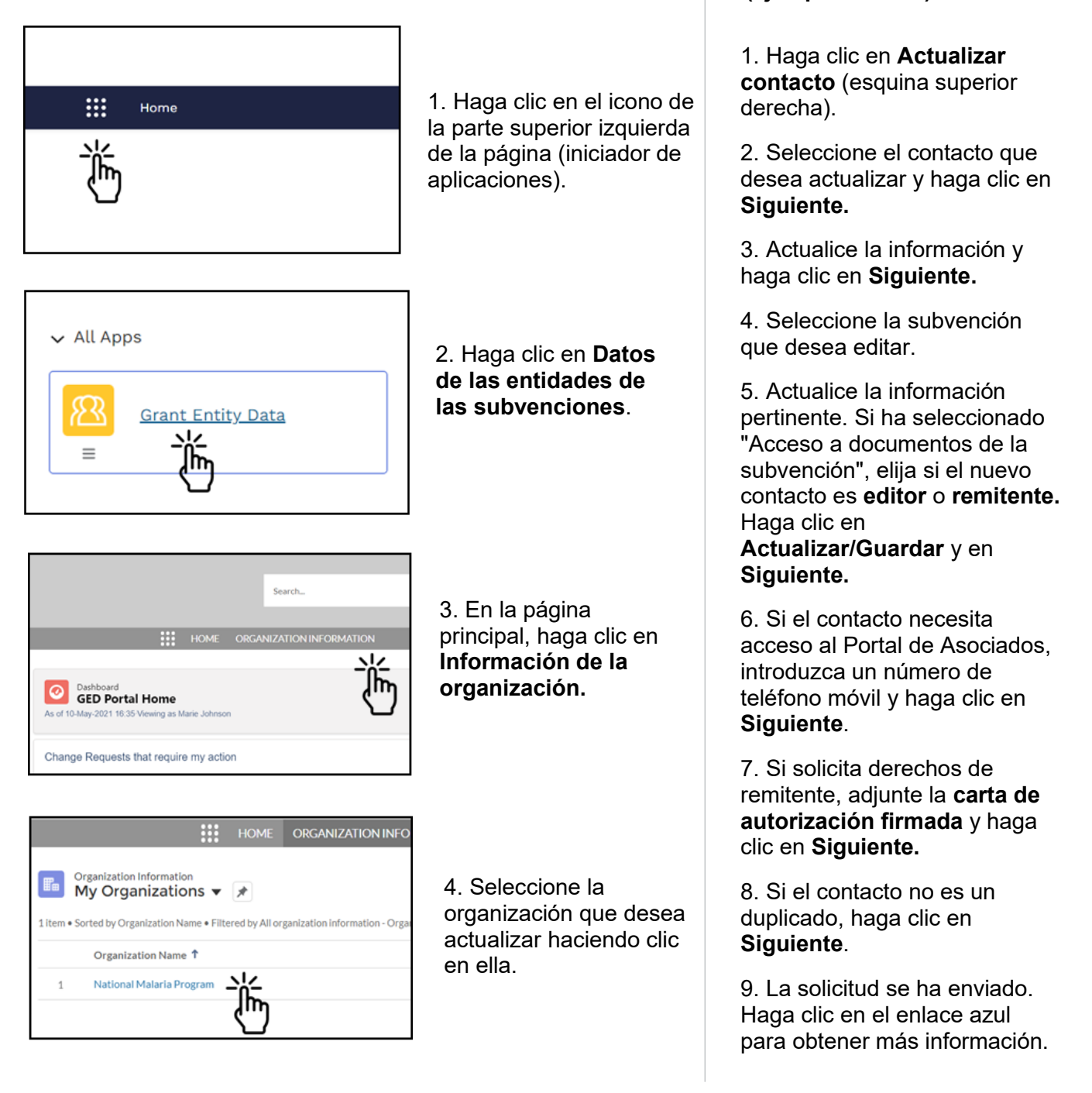

Cómo actualizar un contacto

(ejemplo del RP\*)

\* Consulte el <u>Manual interactivo sobre datos de las entidades de las subvenciones</u> para obtener directrices paso a paso sobre otras solicitudes de cambio o entidades de las subvenciones.